## **VoIP Communicator Password Reset**

- 1. In a web browser, go to https://config.sip.net.internet2.edu/myaccount
- 2. Enter your full Illinois Tech email address in the User ID field.

## **Reset Password Request**

Allows a user to reset their Clearspan Web Portal / Application Password or Voicemail (Voice Portal) Passcode.

| Reset Password Requ                              | est                                                                                                    |
|--------------------------------------------------|----------------------------------------------------------------------------------------------------|
| Enter any 2 of the ide<br>(You will then receive | ntifiers below and press the Send Request button. Phone Number and Extension are t<br>an email with a confirmation number to enter.) |
| User ID:                                         | sknight7@iit.edu                                                                                                    |
| Phone Number:                                    | 3125673409                                                                                                    |
| - 10 -                                           |                                                                                                    |
| Extension:                                       |                                                                                                    |
| Email Address:                                   |                                                                                                    |
|                                                  | Send Request                                                                                                    |

3. Put in your full 10-digit phone number (e.g., 3125673375) in the Phone Number field

## -<u>OR</u>-

Put your 5-digit extension (e.g., 73375) in the Extension field.

- 4. Leave the **Email Address** field blank.
- 5. Click the **Send Request** button.
- 6. Check your email for a 6-digit confirmation number.

7. Enter the 6-digit number in the **Confirmation Number** field.

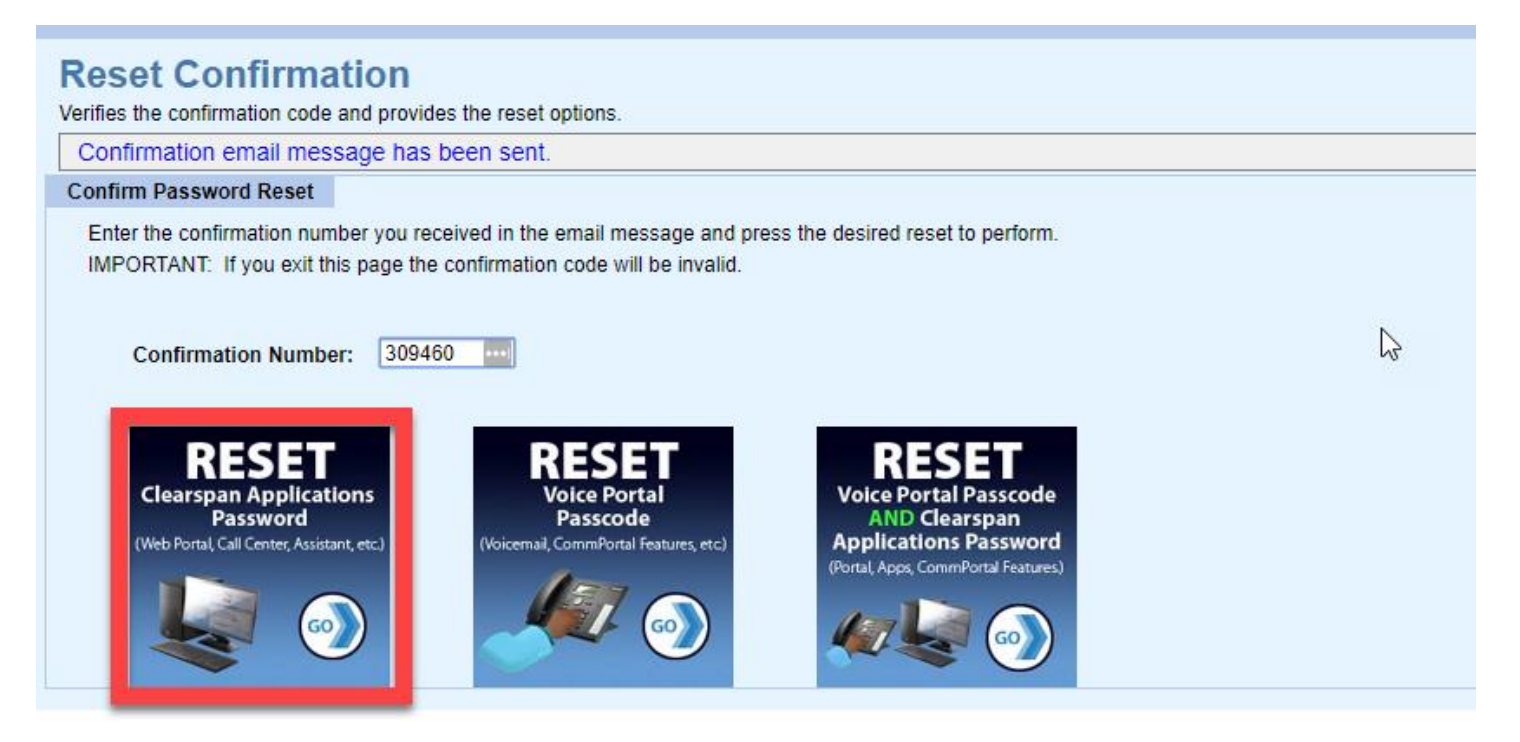

- 8. Click the first graphic labeled **RESET Clearspan Applications Password**, see red box above.
- 9. Enter in a new password twice following the rules on the right-hand side.

| Clearspan Web Portal / Application Password Reset<br>Resets the Clearspan web portal / application password. |                                                                                                    |                            |   |  |                                                                                                    |  |
|----------------------------------------------------------------------------------------------------|----------------------------------------------------------------------------------------------------|----------------------------|---|--|----------------------------------------------------------------------------------------------------|--|
|                                                                                                    | Clearspan Web Portal / Ap                                                                                                    | Application Password Reset |   |  |                                                                                                    |  |
|                                                                                                    | Enter and confirm the new password, and then<br>Press the Reset Password button.<br>(After changing the password, you can change the Voicemail Passcode.) |                            |   |  | Password Rules:<br>Must be at least 8 characters in length.<br>Must contain at least 1 digits.<br>Must contain at least 1 upper case characters.                                                                                                    |  |
|                                                                                                    | New Password:                                                                                                    | ······                     | P |  | Must contain at least 1 lower case characters.<br>Must contain at least 1 non-alphanumeric characters<br>Cannot contain the User ID.<br>Cannot contain the previous password.                                                                                                    |  |
|                                                                                                    | Confirm New Password:                                                                                                    |                            | P |  | Cannot contain the reverse of the previous password.<br>Cannot be any of the past passwords.                                                                                                    |  |
|                                                                                                    |                                                                                                    | Reset Password             |   |  | Important:                                                                                                    |  |
|                                                                                                    |                                                                                                    |                            |   |  | If you use any of the following applications,<br>make sure to change your password for them as well:                                                                                                    |  |
|                                                                                                    |                                                                                                    |                            |   |  | Clearspan Assistant<br>Clearspan Communicator<br>Clearspan Call Center Agent/Supervisor<br>Clearspan Receptionist<br>Clearspan Meet-Me Conference Outlook Plug-In<br>Personal Web Portal                                                                                                    |  |
|                                                                                                    |                                                                                                    |                            |   |  | It you use any of the following applications,<br>make sure to change your password for them as we<br>Clearspan Assistant<br>Clearspan Communicator<br>Clearspan Call Center Agent/Supervisor<br>Clearspan Receptionist<br>Clearspan Meet-Me Conference Outlook Plug-In<br>Personal Web Portal |  |

10. Click the **Reset Password** button.

11. If successful, you will be returned to the Request Password Request page with a message that your password has been changed. You will also get email confirmation.

| Allows a user to reset the<br>Your password has   | ord Request<br>eir Clearspan Web Portal / Application Password or Voicemail (Voice Portal) Passcode.<br>been changed.                     |
|---------------------------------------------------|----------------------------------------------------------------------------------------------------|
| Reset Password Reque                              | est                                                                                                    |
| Enter any 2 of the idea<br>(You will then receive | ntifiers below and press the <b>Send Request</b> button. Phone Number and Extension are<br>an email with a confirmation number to enter.) |
| User ID:                                          |                                                                                                    |
| Phone Number:<br>- or -<br>Extension:             |                                                                                                    |
| Email Address:                                    |                                                                                                    |
|                                                   | Send Request                                                                                                    |

If you need assistance, please contact: OTS Support Desk Phone: 312-567-3375 (x7DESK) Email: <u>supportdesk@iit.edu</u> In-person: Galvin Library, Upper Level